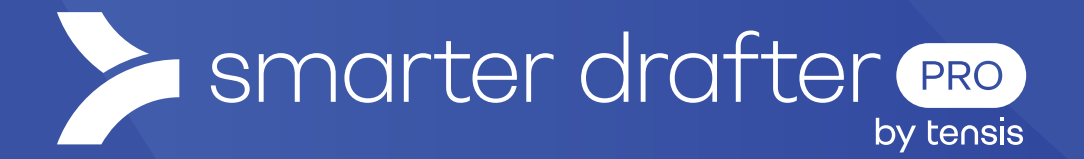

# Branding and Logos

Help Article

Published: 16 January 2025

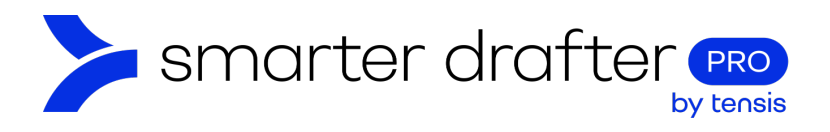

#### Table of Contents

| 1. | Bran | 1ding               | .2 |
|----|------|---------------------|----|
|    | 1.1  | Add a Logo          | .2 |
|    | 1.2  | Branded Intake Form | .3 |

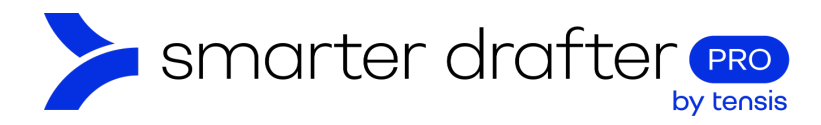

## 1. Branding

## 1.1 Add a Logo

The logo for your organisation can be added with the **Logo Uploader**. The image added here will appear on the branded intake form and documents where the logo has been inserted into the template.

Add a Logo to your branding:

- 1. Click **Account** in the navigation menu.
- 2. Open the **Branding** tab.
- 3. This will bring you to the **Images** uploader.

In the **Logo uploader**, select and upload a JPG or PNG image of at least 30px high. A larger image will look better, and a horizontal shaped logo will look optimal.

In the **Icon uploader**, select a JPG or PNG of at least 30pm. An optimal icon is a simplified version of a logo or other branding element.

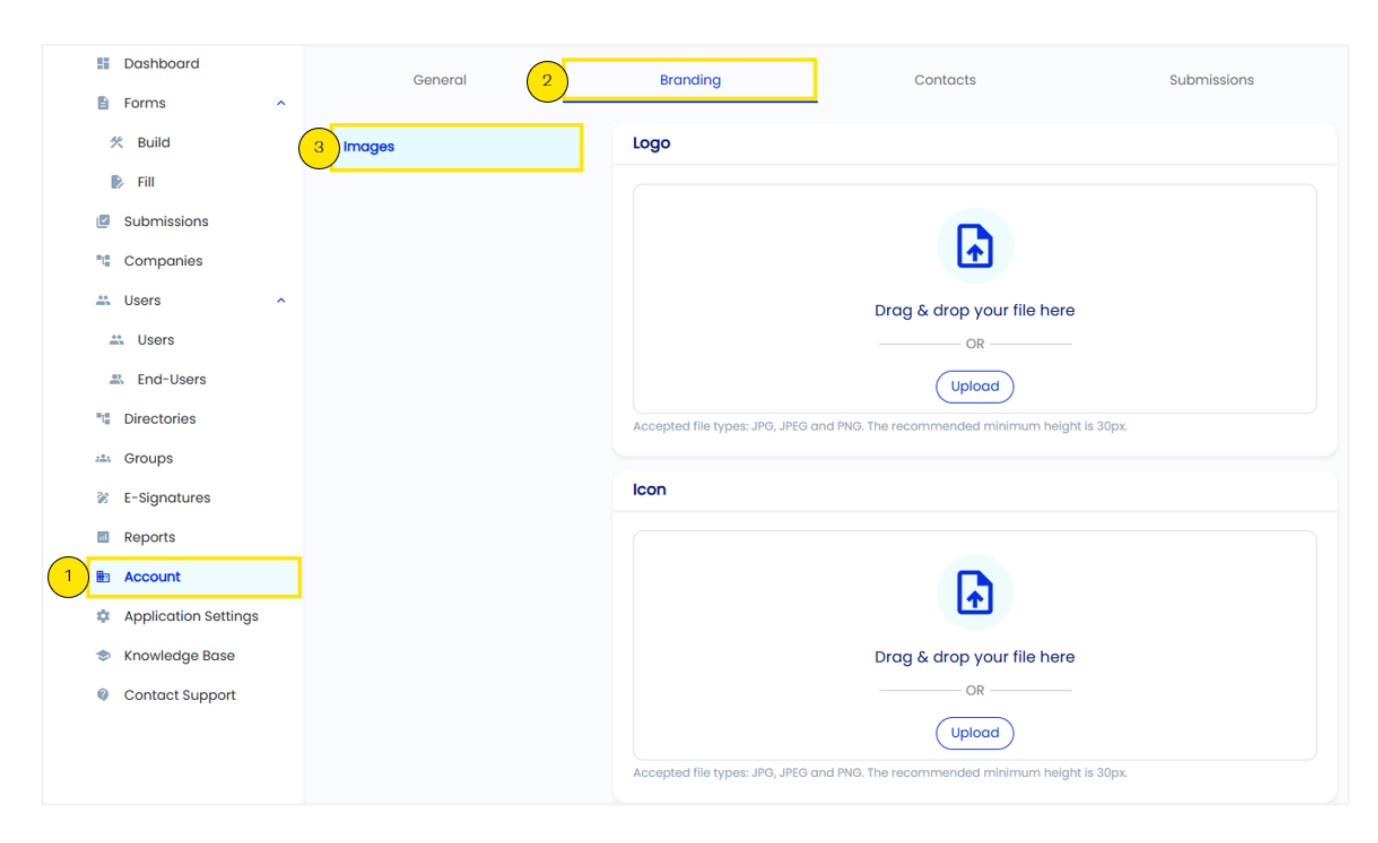

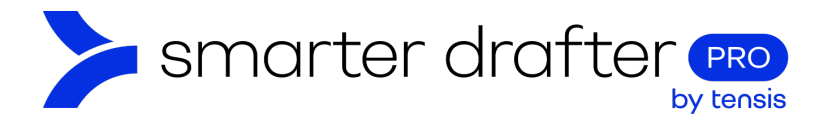

## 1.2 Branded Intake Form

To create a **branded intake form** for your organisation:

- 1. Click Application Settings in the navigation menu.
- 2. Open the Form Settings tab.
- 3. Click Intake Forms.
- 4. The Intake Form URL is where you want the form to be located.
- 5. The Intake Form Redirect URL is a page where the form filler will be taken after submitting the form.

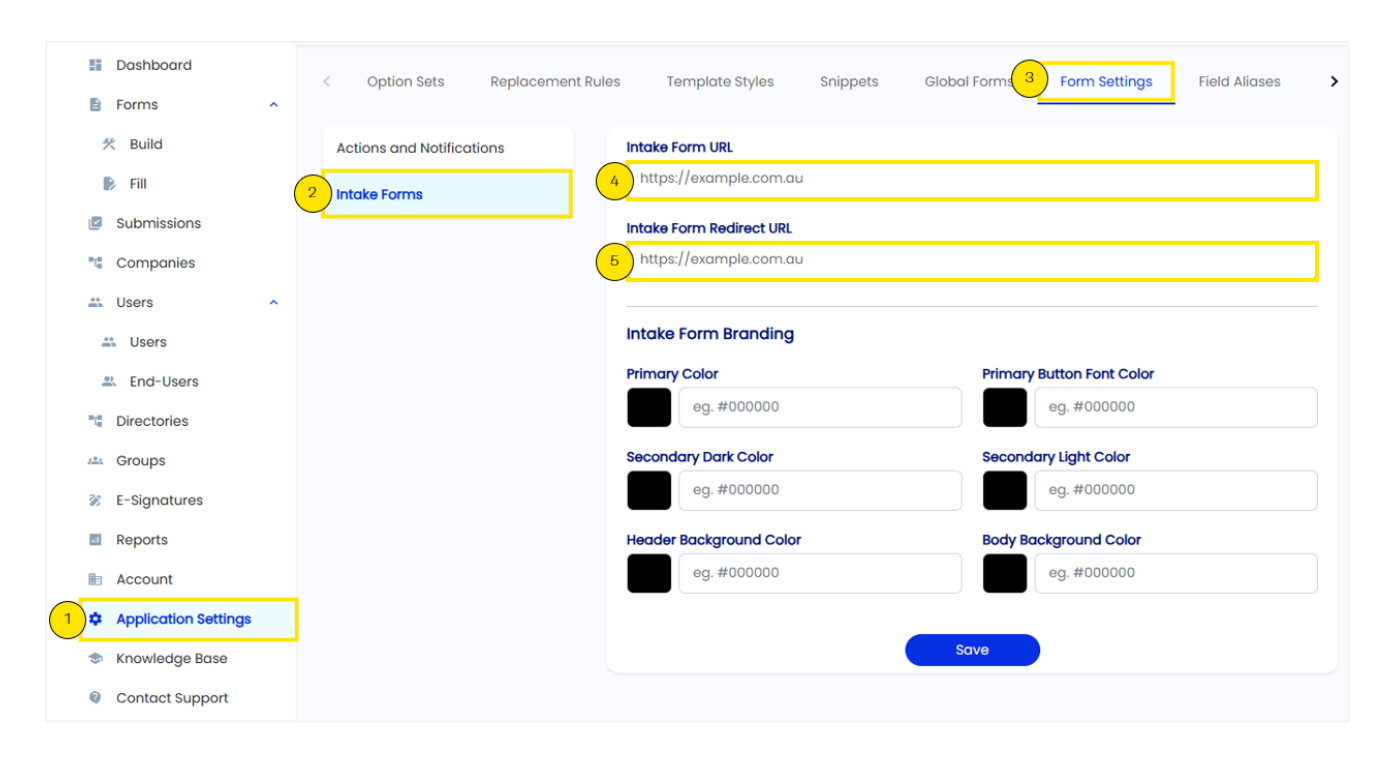

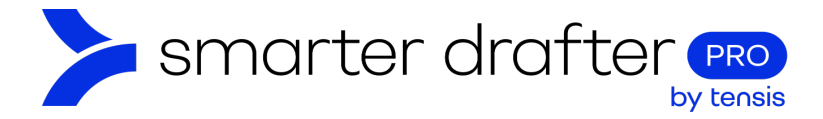

Let's look at an example of a colour scheme for a branded intake form. This colour scheme will produce a form with the following look.

- Primary Color sets the button backgrounds to navy.
- Primary Button Font Color sets the button label to white.
- Secondary Dark Color sets the headings to medium blue.
- Secondary Light Color sets the progress bar and active Table of Contents item to medium grey.
- Header Background Color sets the header white.
- Body Background Color sets the page background to light grey.

| Primary Color           | Primary Button Font Color |  |
|-------------------------|---------------------------|--|
| #000361                 | ######                    |  |
| Secondary Dark Color    | Secondary Light Color     |  |
| #2f509d                 | #dbdbdb                   |  |
| Header Background Color | Body Background Color     |  |
| ######                  | #f5f5f5                   |  |

| 6%                                                                                                    | Save & Resume Later Table of Contents            |
|----------------------------------------------------------------------------------------------------|--------------------------------------------------|
| Welcome                                                                                                    | Table of Contents                                |
| <ul> <li>Welcome! This form can quickly and easily create a will to leave your entire estate (aside from optional gifts of personal items and charitable donations) to your children.</li> <li>Here's how it works: <ul> <li>Aside from optional gifts of personal chattels and charitable donations, you leave your entire estate to your children.</li> <li>You can choose whether step-children are included within the definition of "children" for these purposes.</li> </ul> </li> <li>Don't worry if any of the legal concepts above seems confusing at this stage. We will guide you through the process step by step. You are in good hands.</li> </ul> | 1. Welcome 2. Let's start by getting to know you |
| Next                                                                                                    |                                                  |